## **Training Course Instructions**

## To take the training course:

1. Navigate to https://mylearning.suny.edu

MAKE SURE YOU ARE USING GOOGLE OR FIREFOX, THE TRAINING MODULE WILL NOT WORK WITH INTERNET EXPLORER!

- 2. Enter your username [your SUNY Canton username]
- 3. Enter your password [your SUNY Canton password]
- 4. Click the "login" button
- 5. Click on SUNY Canton Compliance Training Tab \*
- 6. Click on the folder of Your Assigned Training Topic \*
- 7. If you wish to have Read Speaker read the training to you, go to step 8 If you wish to read the training go to step 9
- 8. If you want to have **Read Speaker** read the training to you follow these instructions:
  - i. Click on the  $\exists i$  icon next to the name of the training
  - ii. Next click the a Listen icon, please be patient, it may take a minute to download this feature
  - iii. To move to the next slide click the 🔄 icon
  - iv. Note, you must click on the 🛃 Listen icon for each slide
- 9. \*If you wish to **read** the module without using the Read Speaker feature follow these instructions:
  - i. \* Click on the title of the training, the top folder is for the training, the bottom folder is for the test, do not click on the
  - ii. \*Open the training by clicking on the folder at the bottom left of the page 🔊 Name of Training...ppt
- **10.** Once you are finished with the training module, be sure to click on the test folder for your training topic and take the test.

|      | You are not logged in<br>Please enter your Net! | D and password to login below |
|------|-------------------------------------------------|-------------------------------|
|      | USERNAME                                        | o and passing to regin point. |
|      | PASSWORD                                        |                               |
|      | Login                                           | Forgot Your Password?         |
|      |                                                 |                               |
|      | Canton Comp                                     | liance Training               |
| Unti | canton comp                                     | nance training                |